## How to Print From Your Personal Computer to Any FPU Printer

In your web browser, type in <a href="https://print.fresno.edu">https://print.fresno.edu</a> in the web address bar:

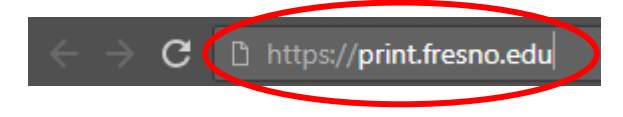

Enter your username (without the e-mail domain) and your alphanumeric Office 365 password. You can see an example below:

| User Nar | ne: abc1                          |
|----------|-----------------------------------|
| Passwo   | rd:                               |
|          | Excep me logged in on this device |
|          |                                   |
|          | Login                             |

Make sure to change any options as necessary and then click on "Choose File":

| 1                      | *          |
|------------------------|------------|
| Letter Normal 80 (Lett | er 80g N 🔻 |
| Simplex                | ٣          |
| None                   | •          |
| Automatically          | •          |
|                        |            |
|                        |            |
| Choose File N file (   | thosen     |

Find the file that you want to print and then click "Open":

| File name: | Test ~ | ] | All Files |   | ~      |
|------------|--------|---|-----------|---|--------|
|            |        | ( | Open      | ⋗ | Cancel |

Once again, double check that all of the options are correct and then click on "Submit":

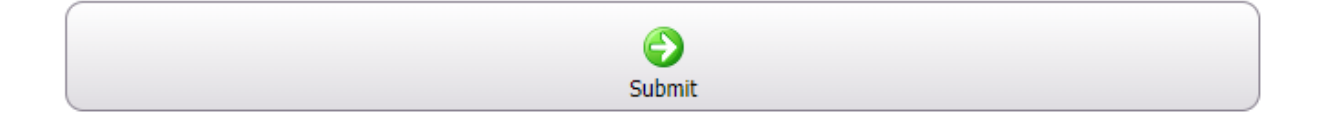

If the job was submitted successfully, you will see this message at the top of the screen:

You have successfully submitted your job!

Go to the printer you wish to print from. There are some available at the library, computer labs, coffee shop, and the student lounge in SCC. You should see the following screen:

| 2        |           | IDENTIFY                      | ° 🖓 🗆    |
|----------|-----------|-------------------------------|----------|
|          | Main Menu | Please identify yourself with |          |
| <u>.</u> |           | your ID Card                  |          |
| -        |           |                               |          |
|          |           |                               |          |
| R.       |           |                               | 4        |
|          |           |                               | AD Login |

Slide/Swipe your ID Card through the card reader.

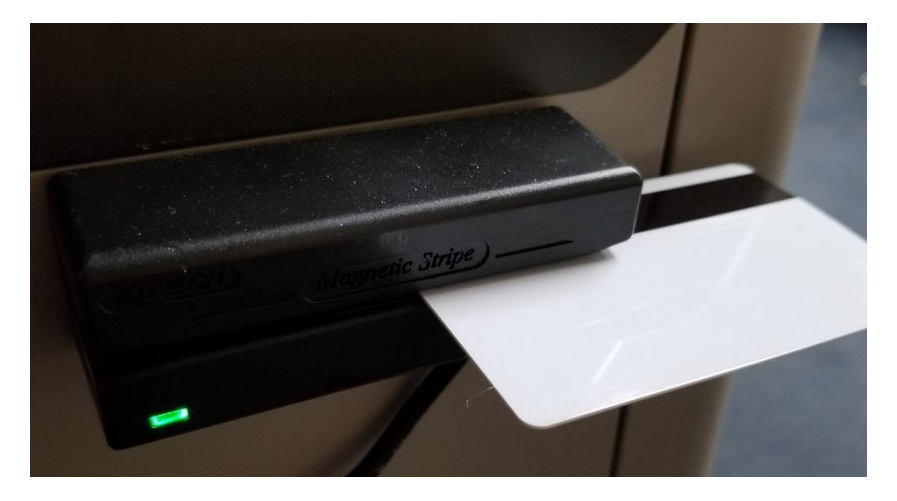

Select "Secure Print":

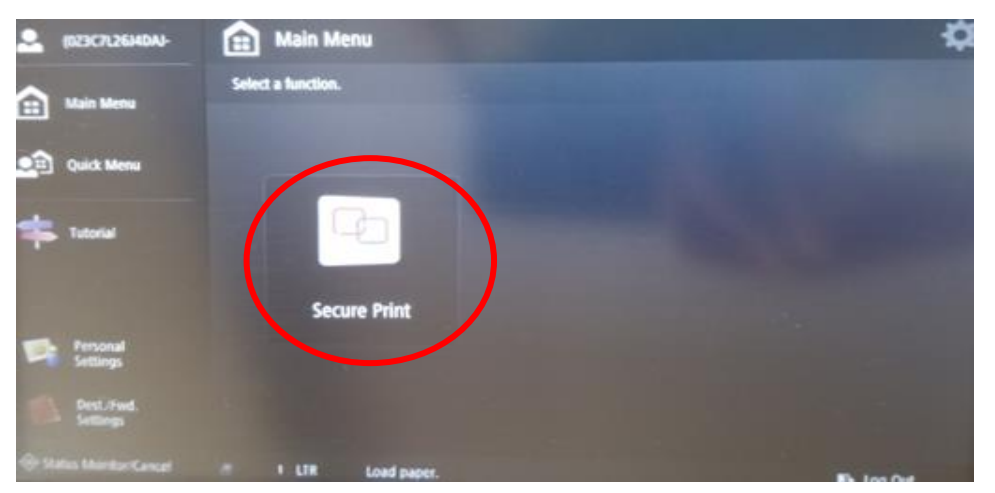

Once logged in, select the document you wish to print and then select **Print+Delete** or **Print+Keep**. If the desired document does not appear, try selecting **Refresh**. Once you have selected how you would like to proceed, the job will be sent to the printer.

| Main Menu   SECURE QUEUE     User: Nathan Nakamura   Job     Image: Dob   Format     Pages   Copies     Image: Dob   Image: Dob     Image: Dob   Format     Pages   Copies     Image: Dob   Image: Dob     Image: Dob   Image: Dob </th <th></th> |                  |
|----------------------------------------------------------------------------------------------------|------------------|
| Quick Menu Job Format Pages Copies                                                                                                    | Price            |
|                                                                                                    |                  |
| Tutorial                                                                                                    |                  |
| Personal Settings                                                                                                    | + +              |
| Dest./Fwd.<br>Settings<br>Print + Delete<br>Print + Delete<br>Print + Keep<br>Delete<br>Select All<br>Logout<br>Refresh                                                                                                    | <b>X</b><br>Back |

## PLEASE DO NOT FORGET TO SELECT Logout WHEN YOU'RE FINISHED

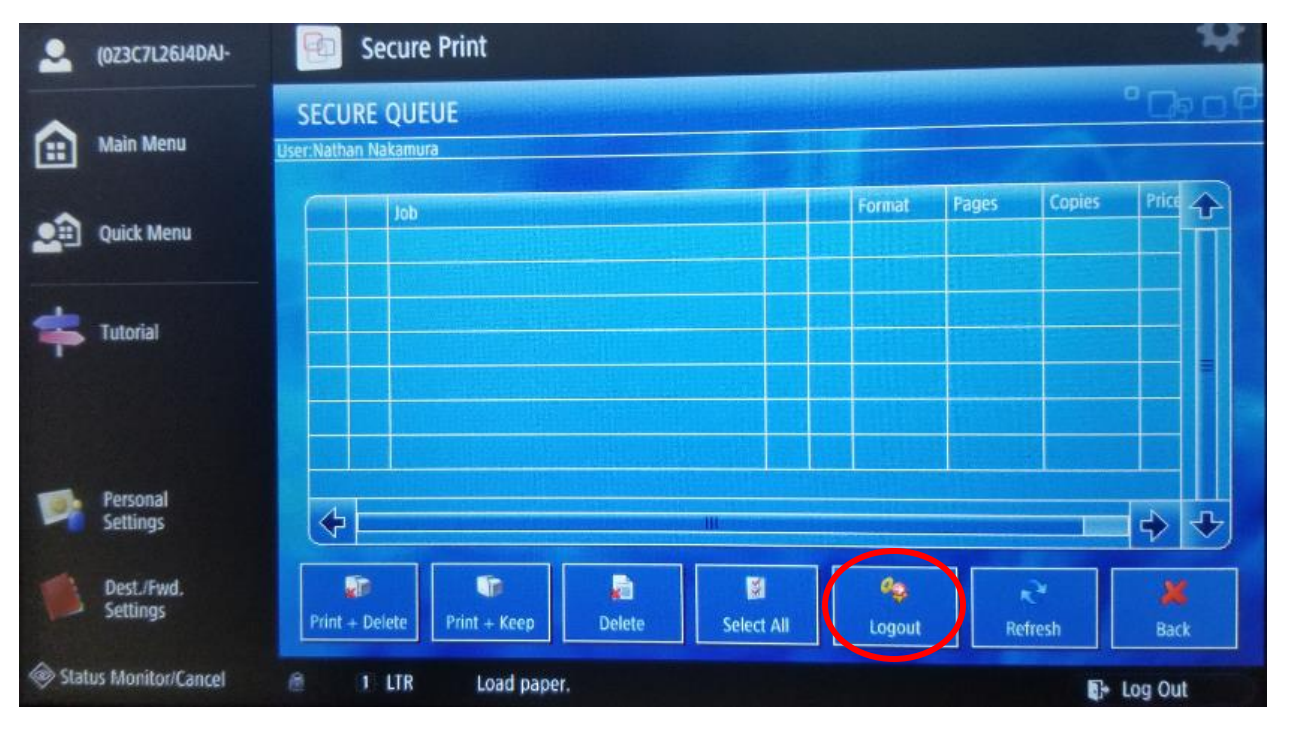